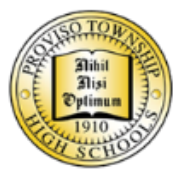

From the Office of Technology 🐋

Proviso Township High School District 209

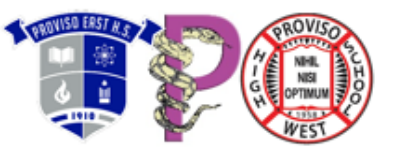

# **New HelpDesk Portal Instructions**

### ATTENTION ATTENTION ATTENTION

>>>Though you can still send us a ticket by sending an email to <u>helpdesk@pths209.org</u> or calling 5911, the preferred method is now to use the HelpDesk Portal.<<<

1) Find the HelpDesk icon on your Desktop and click on it.

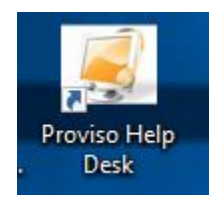

2) Login using your Computer Login credentials (E-Mail and password)

| Other Administreter * *******************************                                                                                                    | $\leftrightarrow$ $\rightarrow$ $\circlearrowright$ $\textcircled{O}$ helpdesk.pths209.org/he | lpdesk/WebObjects/Helpdesk.woa                                                                                                    | Ш             | ☆ ·      | \$≣ ~~         | 6       | J    |
|----------------------------------------------------------------------------------------------------|-----------------------------------------------------------------------------------------------|----------------------------------------------------------------------------------------------------|---------------|----------|----------------|---------|------|
| Provision District 2009 HelpDepsel     Image: State State                                       | 🕽 Office Admin center - 📩 Cisco Content Securit 🔛 Mastery                                     | Connect :: Hc 🤫 Listen to Top Radio S 🔥 PE-Arcserve 🔥 PW-Arcserve                                                                                                    | ∧ MS-Arcserve | 🕴 Home - | Illinois Assoc | ☆ E-WLC | 01 🗸 |
| Vertice the Provise Helpdesk  Ander to help you, we will need you to provide as much information about the bidde the following information in your helpdesk  Person Office location:  Parsonal Office location:  Parsonal Office location: Parsonal Office location: Parsonal O | ♥web help desk Provise                                                                        | o District 209 HelpDesk                                                                                                    |               |          |                |         |      |
| Log In<br>E-Mail<br>Jeyba@pths209.org<br>Password<br>                                                                                                    |                                                                                               | Welcome to the Proviso Helpdesk<br>In order to help you, we will need you to provide as much information<br>about the issues you are having.<br>Please be sure to include the following information in your helpdesk<br>request:<br>School location:<br>Classroom / Office location:<br>Your availability:<br>Detailed description of the problem: |               |          |                |         |      |
| Ecogot Password                                                                                                    |                                                                                               | Log in<br>E-Mail<br>Jleyba@pths209.org<br>Password                                                                                                    |               |          |                |         |      |
|                                                                                                    |                                                                                               | Cog In     Forgot Password                                                                                                    |               |          |                |         |      |
| With Heig Climal Schular @ 2017 SolarWinds WorldWide, LLC: All rights resorved.                                                                                                    |                                                                                               | Geo Section 6 2017 SolarWinds WorldWide, LLC. All rights reserved.                                                                                                    |               |          |                |         |      |

#### 3) Please fill out your information

| Request History FAQs Messages Profile |
|---------------------------------------|
| Help Request                          |
| Request Type T                        |
| Subject                               |
| Request Detail                        |
| Location 🔹                            |
| Save                                  |

#### 4) Select the Request Type

| Ip Reques      | st                   |   | Help Reques    | st               |                               |
|----------------|----------------------|---|----------------|------------------|-------------------------------|
| Request Type   | •                    |   | Request Type   | Desktop Issues V | <b></b>                       |
|                | Cart / AV Requests   |   | Subject        |                  | Apple Devices<br>Applications |
| Subject        | Copier/Printer/Toner |   | Request Detail |                  | Printing issues               |
| Request Detail | Database             |   |                |                  | Software Install - Upgrade    |
|                | General /Other       |   |                |                  |                               |
|                | Network Issues       |   | Availability*  |                  |                               |
|                | O365-Email-WebApps   |   |                |                  |                               |
|                | Phone/Voicemail      |   | Room #*        |                  |                               |
|                | Security             |   | Attachments    | Add File         |                               |
| Location       | User account issues  | • | Location       |                  | •                             |
|                | Website Requests     |   | Location       |                  | ¥                             |

5) Please complete each field including Subject, Request Detail and Location

| Desktop Issues V Other V                            |
|-----------------------------------------------------|
| Cannot Connect to Monitor                           |
| I have a laptop and I want to connect to my monitor |
| <i>h</i>                                            |
| Add File                                            |
| <b></b>                                             |
|                                                     |
|                                                     |

| Model Not Applicable | / Found |
|----------------------|---------|
| Save                 | cel     |

7) You will be given a ticket number

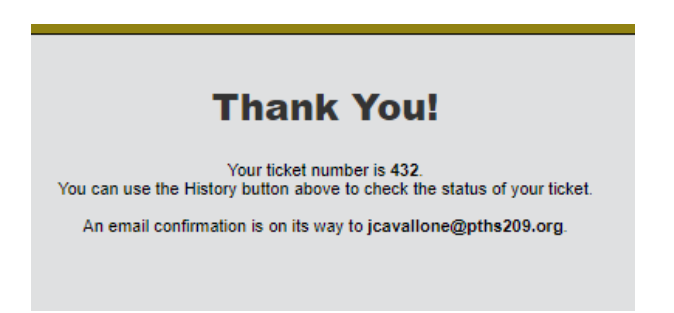

8) You can Track your tickets by clicking on "History"

| ኛ web help | desk    | Prov | viso Dist | rict 209 HelpDesk |
|------------|---------|------|-----------|-------------------|
| Request    | History | FAQs | Messages  | Profile           |

9) Click on the ticket number to see details, check the status of your ticket or add notes.

| -  | Ficket History | ,        |            |          |                                                                                                 |   |   |        |   |    |
|----|----------------|----------|------------|----------|-------------------------------------------------------------------------------------------------|---|---|--------|---|----|
|    | Ticket No.     | Status / | All Active | Contains | Clear Search                                                                                    |   |   |        |   |    |
| Ι. | No.            | Date     | Updated    | Status   | Request Detail                                                                                  |   |   |        |   |    |
|    | 432            | 8/16/18  | 8/16/18    | Open     | Test Test Cannot Connect to Monitor: I have a laptop and I want to connect to my monitor Delete |   |   |        |   |    |
| 1  |                |          |            |          | ٩                                                                                               | < | < | 1 item | > | >> |

10) Don't forget top click "Save" if you modify your request.

| licket 432       |                                          |       |
|------------------|------------------------------------------|-------|
| Report Date D    | Han .                                    |       |
| Statum O         |                                          |       |
| Location P       | est                                      |       |
| Request Type D   | sues • Other                             |       |
| Subject T        | lest Connect to Menilor                  |       |
| Request Detail 1 | ptop and I want to connect to my monitor |       |
| D                | ante Delette                             |       |
| Attachments      |                                          |       |
| Notes            | Name Note Text                           |       |
|                  |                                          | And b |
|                  |                                          |       |
|                  |                                          |       |
|                  |                                          |       |
| Course .         | ancel                                    |       |
| 0.010            |                                          |       |
| 0.010            |                                          |       |

## **Additional Information**

By clicking on the Profile Section you can keep your information updated.

| Request                                                  | History F         | AQs      | Messages | Profile |  |
|----------------------------------------------------------|-------------------|----------|----------|---------|--|
| Jser Profile<br>ndicates required fields.<br>First Name* | Heather           |          |          |         |  |
| Last Name*                                               | Caron             | _        |          |         |  |
| E-Mail*                                                  | hcaron@pths209.c  | org      |          |         |  |
| Secondary E-Mail                                         |                   |          | 0        |         |  |
| Phone                                                    | 708-338-5920      |          |          |         |  |
| Phone 2                                                  |                   |          |          |         |  |
| Location                                                 | Proviso Math & Se | cience 🔻 |          |         |  |
| Time Zone                                                | America/Chicago ( | CDT)     |          |         |  |